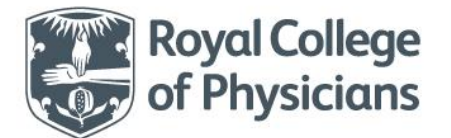

Royal College of Physicians 11 St Andrews Place, Regent's Park London NW1 4LE

> +44 (0)20 3075 1738 naif@rcp.ac.uk **rcp.ac.uk**

**National Audit of Inpatient Falls** 

NAIF

# (Last updated: January 2022)

Webtool User Guide

# Contents

| Introduction                                                              | .3 |
|---------------------------------------------------------------------------|----|
| Getting access to the database                                            | .4 |
| Registering additional users for your organisation                        | .4 |
| Logging into the database                                                 | .4 |
| Forgotten password and username                                           | .5 |
| Clinical audit data entry                                                 | .5 |
| Patient Confirmation                                                      | .7 |
| Editing patient records                                                   | .7 |
| Drafts can be edited by reentering the patient record and clicking 'edit' | .8 |
| Reports                                                                   | .8 |
| Exports                                                                   | .8 |
| Downloads                                                                 | .8 |
| Support                                                                   | .8 |

## Introduction

The National Audit of Inpatient Falls (NAIF) is one of three clinical audits managed by the Falls and Fragility Fracture Audit Programme at the Royal College of Physicians (RCP) and commissioned by the Healthcare Quality Improvement Partnership (HQIP). The programme is designed to audit the care that patients with fragility fractures and inpatient falls receive in hospital and to facilitate quality improvement initiatives.

This document has been produced by Crown Informatics and the National Audit of Inpatient Falls team to assist users of the FFFAP NAIF website. All headings in the contents page are hyperlinked to the appropriate chapter for ease of navigation.

Crown Informatics audit team is commissioned by the RCP to operate the data collection and reporting service as part of the audit project.

#### Information Governance:

Working together, the RCP and Crown Informatics are fully commissioned to run and host the audit.

All audit data will be managed securely and in accordance with all legal regulations, NHS guidelines and protocols.

The RCP and Crown Informatics are duly authorised and contractually bound to uphold strict information governance in respect of:

- Data Protection Act 1998 (RCP Registration: Z708553, Crown Informatics Registration: Z3566445)
- NHS IG-Toolkit Statements of Compliance (Reference 8J157)
- All staff handling patient data are IG trained and bound by confidentiality agreements.

### **Project Management:**

Rosie Dickinson, FFFAP Programme Manager / CEEU / RCP Catherine Gallagher, FFFAP Project Manager / CEEU / RCP

For further information regarding the Falls and Fragility Fracture Audit Programme (FFFAP) please visit our website: <u>www.rcplondon.ac.uk/fffap</u>

## Getting access to the database

To participate in NAIF, each trust/health board must complete a registration form and return it to <u>falls@rcp.ac.uk</u>. Individual logins will be generated and sent to each user via email.

Once your organisation is registered, all staff members who have logins can create additional logins for their colleagues with the approval of the registered lead clinician.

# **Registering additional users for your organisation**

Any registered user can create a new user account for a colleague:

- log in to the webtool
- select 'Request Access/Account Manager', then 'Register a user'
- enter the new user's details and submit.

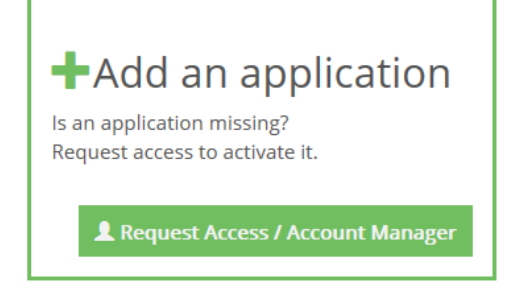

This request will then automatically be sent to the lead clinician, who will need to log in and approve or decline it. If the lead clinician creates the new user account, it will be automatically authorised at that time.

The newly registered user will be sent an email to the supplied email address with instructions on how to create a password and access the audit.

## Logging into the database

To log into the FFFAP NAIF website please visit www.falls.fffap.org.uk

Click

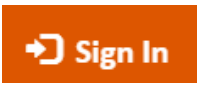

Then enter your username and Password.

| Sign in                      |                  |
|------------------------------|------------------|
| Please enter your username a | nd password      |
| Username                     |                  |
|                              | Forgot username? |
| Password                     |                  |
|                              | Forgot password? |
| Sign In                      | ì Help           |
|                              |                  |

This will log you into the Crown Audit portal.

- From Your Applications select National Audit of Inpatient Falls (NAIF)
- Read the warning and click I agree
- The browser will then navigate to the NAIF homepage

| Royal Co<br>of Physi                             | ollege FFFAP                                                                                                    | In Patient Falls                        |  |  |
|--------------------------------------------------|----------------------------------------------------------------------------------------------------|-----------------------------------------|--|--|
| Home   Patients                                  | Reports   Exports   Downloads   Support                                                                                                    | Elinor Davies / General Hospital Logout |  |  |
| Audit Data                                       |                                                                                                    |                                         |  |  |
| New records                                      | Welcome to the National Audit of Inpatient Falls                                                                                                    | A                                       |  |  |
| Draft records<br>Complete records<br>All records | The National Audit of In-patient Falls is a national clinical audit run by the Falls and Fragility Fracture Audit Programme<br>(FFFAP) at the Royal College of Physicians. This audit measures compliance against national standards of best practice in<br>reducing the risk of falls within acute care. For further details about the audit please contact the audit team. |                                         |  |  |

Always log out of the database by clicking on the **Logout** link at the end of the session.

### Forgotten password and username

Forgotten passwords can be reset automatically by clicking on 'Forgot password?'

Complete the form that appears and press the **submit** button.

| Sign in                          |                  |
|----------------------------------|------------------|
| Please enter your username and p | password         |
| Username                         |                  |
|                                  | Forgot username? |
| Password                         |                  |
|                                  | Forgot password? |
| Sign In 🕒 Hel                    | р                |
|                                  |                  |

Usernames for this system are in the form 'John Smith/ORG/NCASP'

The username has a space between the first and last name and the 'ORG' code is specific to your hospital or unit.

Forgotten usernames can be resent to the user. Click on the 'Forgot username?' button (see image above), complete the form and press 'send request'.

### **Clinical audit data entry**

Patient records have been obtained from the NHFD audit and have been entered by a hospital unit treating this patient for hip fracture. According to their patient notes, this patient has suffered a fall within your trust. As such, **you are not required to create patient records.** 

To complete an inpatient record, click on 'Patients' and select a case.

# Royal College of Physicians

FFFAP

# National Audit of Inpatient Falls (NAIF) Part of the Falls and Fragility Fracture Audit Programme (FFFAP)

|                                                                                                    | A second second se                                                                                                    | Dominout                                                                                                    | is I Suppo                                                                                                    | in C                                                                                                    |                                                                                                    |                                                                    |                                  |                  | childr buries, ee |            |           |
|----------------------------------------------------------------------------------------------------|----------------------------------------------------------------------------------------------------|----------------------------------------------------------------------------------------------------|----------------------------------------------------------------------------------------------------|----------------------------------------------------------------------------------------------------|----------------------------------------------------------------------------------------------------|--------------------------------------------------------------------|----------------------------------|------------------|-------------------|------------|-----------|
| it Data<br>w test record v1a                                                                                                    | All records                                                                                                    |                                                                                                    |                                                                                                    |                                                                                                    |                                                                                                    |                                                                    |                                  |                  |                   |            |           |
| test record v2                                                                                                    | All patients entered in to                                                                                                    | the audit. Ple                                                                                                    | ase check and o                                                                                                    | complete your reco                                                                                                    | ords.                                                                                                    |                                                                    |                                  |                  |                   |            |           |
|                                                                                                    | Posot C Prov Nov                                                                                                    | et > lum                                                                                                    | n to NHS Nu                                                                                                    | mbor                                                                                                    | Go                                                                                                    |                                                                    |                                  |                  |                   |            |           |
| recoras                                                                                                    | Reset CITEV NEX                                                                                                    | Juin                                                                                                    |                                                                                                    |                                                                                                    | 00                                                                                                    |                                                                    |                                  |                  |                   |            |           |
| necoras                                                                                                    | NHS Number                                                                                                    | Surname                                                                                                    | Forename                                                                                                    | Date of Birth                                                                                                    | Gender                                                                                                    | Audit Ref                                                          | Fall confirmed                   | Admission date   | Fall date         | Trust code | Completio |
| cords                                                                                                    | [NHS Number Missing]                                                                                                    |                                                                                                    |                                                                                                    |                                                                                                    |                                                                                                    | 100461                                                             | Yes                              | 01/07/2018 20:31 | 01/07/2018 14:19  | YYY        | 95%       |
| corus                                                                                                    | [NHS Number Missing]                                                                                                    |                                                                                                    |                                                                                                    |                                                                                                    |                                                                                                    | 100479                                                             | Yes                              | 06/03/2019 14:00 | 05/03/2019 12:00  | YYY        | 95%       |
|                                                                                                    | [NHS Number Missing]                                                                                                    |                                                                                                    |                                                                                                    |                                                                                                    |                                                                                                    | 100487                                                             | Yes                              | 04/02/2019 13:00 | 11/02/2019 11:00  | YYY        | 95%       |
|                                                                                                    | [NHS Number Missing]                                                                                                    |                                                                                                    |                                                                                                    |                                                                                                    |                                                                                                    | 100495                                                             | Yes                              | 03/02/2019 06:00 | 04/02/2019 06:19  | YYY        | 95%       |
|                                                                                                    | [NHS Number Missing]                                                                                                    |                                                                                                    |                                                                                                    |                                                                                                    |                                                                                                    | 100503                                                             | Yes                              | 13/03/2019 09:00 | 14/03/2019 11:23  | YYY        | 95%       |
|                                                                                                    | [NHS Number Missing]                                                                                                    |                                                                                                    |                                                                                                    |                                                                                                    |                                                                                                    | 100511                                                             | Yes                              | 14/02/2019 06:20 | 15/02/2019 10:00  | YYY        | 95%       |
|                                                                                                    | [NHS Number Missing]                                                                                                    |                                                                                                    |                                                                                                    |                                                                                                    |                                                                                                    | 100529                                                             | Yes                              | 04/06/2019 02:00 | 03/06/2019 04:09  | YYY        | 100% 🗸    |
|                                                                                                    | [NHS Number Missing]                                                                                                    |                                                                                                    |                                                                                                    |                                                                                                    |                                                                                                    | 100545                                                             | Yes                              | 05/06/2019 07:10 | 05/06/2019 09:30  | YYY        | 100% 🗸    |
|                                                                                                    | [NHS Number Missing]                                                                                                    |                                                                                                    |                                                                                                    |                                                                                                    |                                                                                                    | 100543                                                             | Vec                              | 03/00/2019 00.19 | 00/00/2019 13.23  | VVV        | 40%       |
|                                                                                                    | Showing 1 to 10 of 10 records                                                                                                    | (all)                                                                                                    |                                                                                                    |                                                                                                    |                                                                                                    | 100332                                                             | 105                              |                  |                   |            | 4070      |
|                                                                                                    | Reset < Prev Nex                                                                                                    | xt >                                                                                                    |                                                                                                    |                                                                                                    |                                                                                                    |                                                                    |                                  |                  |                   |            |           |
|                                                                                                    |                                                                                                    |                                                                                                    |                                                                                                    |                                                                                                    |                                                                                                    |                                                                    |                                  |                  |                   |            |           |
|                                                                                                    |                                                                                                    |                                                                                                    |                                                                                                    | ·····                                                                                                    |                                                                                                    |                                                                    |                                  | -1               |                   |            |           |
| t record (v2): (un                                                                                                    | isaved record) - DRAFT rec                                                                                                    | ora - 1 ques                                                                                                    | tions remain                                                                                                    | ning (0% comple                                                                                                    | ete) U                                                                                                    |                                                                    |                                  | Close            | Cancel Save       |            |           |
| Patient confirmation                                                                                                    | n 2. Fall details 3. MF                                                                                                    | RA 4. Su                                                                                                    | pervision                                                                                                    | 5. Event 6. Pl                                                                                                    | ans 7.                                                                                                    | Post fall mana                                                     | gement 📀                         |                  |                   |            |           |
| 1 Did this patient<br>Trust / Health E<br>Carefully check<br>only answer 'W                                                                                                    | ation<br>It have a fall resulting in a hip fr<br>Board?<br>It your records for the patient identifi<br>fes' if you can confirm the patient can                                                                                                    | acture in your                                                                                                    | ● Yes - a<br>● No - no<br>● Not a j                                                                                | fall is known to ha<br>o fall known to ha<br>patient at this Trus                                                                                      | ave occurre<br>ve occurred<br>st/Health Bo                                                                    | d<br>I<br>oard                                                     |                                  |                  |                   |            |           |
| Did this patient     Trust / Health I     Carefully check     only answer '%     identified as ov     question. If the     resulted in the     help for furthe      IDENTI     These     fractu                                                                                                    | attion the action of the southing in a hip fr Board? ● k your records for the potient identify the source of your impotents during the impore ever severe files and its in action of the your concount of the source of the source of the so                   | acture in your<br>ied below and<br>the clearly<br>titent stay in<br>rar which fall<br>eck the online<br>ve been pro                                                                         | <ul> <li>Yes - a</li> <li>No - no</li> <li>Not a j</li> <li>Duplic</li> </ul>                                      | fall is known to ha<br>o fall known to har<br>patient at this Trus<br>ate record<br>tt the patient ca<br>(MHFD) as entered by                          | ave occurred<br>ve occurred<br>st/Health Bo<br>an be iden<br>a hospital uni                                   | d<br>ooard<br>tified<br>it treating this pa                        | tient for hip                    |                  |                   |            |           |
| Did this patien     Trust / Health 1     Corefully chee     ony onswer ?%     identified ao     ony onswer ?%     identified ao     in the     help for further     These     fract     fract     your ?                                                                                                    | Attom<br>tt have a fall resulting in a hip fr<br>Board?<br>kyour records for the patient identify<br>they fall you can conjust the impan-<br>ne of your impatients during the impan-<br>ne of your impatients during the impan-<br>ne of your impatients during the impan-<br>ter were severed fills and it is not de-<br>fracture, use clinical judgement. Chi<br>er details have been obtained from the<br>de-<br>dation to their patient notes, this patie<br>fail' records.                                                                                                    | acture in your<br>ied below and<br>be clearly<br>teent stry in<br>ar which fall<br>eck the online<br>ve been proc<br>National Hip Fi<br>mt has had a fal                                    | Yes - a<br>No - nc<br>Not a<br>Duplic                                                                              | fall is known to ha<br>o fall known to has<br>patient at this Trus<br>ate record<br>at the patient ca<br>(NHFD) as entered by<br>and have supplied the | ave occurred<br>ve occurred<br>st/Health Bo<br>an be iden<br>a hospital uni<br>ese details to i               | d<br>board<br>tified<br>it treating this pa<br>help you identify   | tient for hip<br>this patient in |                  |                   |            |           |
| Did this patient<br>Trust / Health 1     Corefully chee<br>or grasser ?<br>identified so<br>question, if the<br>resulted in the<br>help for further<br>Truest<br>Truest<br>Truest<br>NHS Nu<br>This is<br>match                                                                                                    | Atton  tt have a fall resulting in a hip fr Board?  Kyour records for the potient identify  Kyour records for the potient identify  Kyour records for the potient identify  Kyour records is a strain of the potient identify  Kyour records is a strain of the potient identify  FICATION: these fields ha  records  fall records.  The main potient identifyer and shock hyour records.                                                                                                    | acture in your<br>ed below and<br>be clearly<br>tient stay in<br>ar which fall<br>cek the online<br>we been proc<br>National Hip Fi<br>ent has had a fall<br>(uns<br>id                     | Yes - a No - n No - n No - n No t a Duplic                                                                         | fall is known to ha<br>o fall known to has<br>patient at this Trus<br>ate record<br>at the patient ca<br>(NHFD) as entered by<br>and have supplied th  | ave occurred<br>st/Health Bo<br>an be iden<br>a hospital uni<br>ese details to :                              | d<br>board<br>tified<br>It treating this pa<br>help you identify   | tient for hip<br>this patient in |                  |                   |            |           |
| Did this patient     Trust / Health 1     Corrfully check     ony onswer ?#     identified as     new of the second second  | Attorn  tt have a fall resulting in a hip fr Board?  Kyour records for the potent identify if you can confirm the potent can e of your inpotents during the impa ense were severed falls and it is not ce er were severed falls and it is not ce er extended to a severe the end of the outpet of the impa ended to a severe the end of the outpet of the ended  TIFICATION: these fields has e details have been obtained from the ended to a severe the ended to a severe th | acture in your<br>ied below and<br>be elearly<br>tient stay in<br>ar which fall<br>cek the online<br>we been pro-<br>e National Hip Fa-<br>int has had a fall<br>(uns<br>id                 | Yes - a No - n No - n Ota  Duplic                                                                                  | fall is known to ha<br>o fall known to han<br>patient at this Trus<br>ate record<br>At the patient ca<br>(NHFD) as entered by<br>and have supplied th  | ave occurred<br>st/Health Bo<br>an be iden<br>a baspital uni<br>ese details to i                              | d<br>board<br>tiffed<br>it treating this pa<br>help you identify   | tient for hip<br>this potient in |                  |                   |            |           |
| Did this patient<br>Trust / Health I     Corrfully chee<br>only onswer ??<br>identified as on<br>used on the second of the second<br>in the second of the second<br>in the second of the second<br>in the second of the second<br>in the second of the second<br>in the second of the second of the second<br>in the second of the second of the second<br>in the second of the second of the second of the second<br>in the second of the second of the second o                         | Atton tt have a fall resulting in a hip fr Board? Kyour records for the potent identify the your created for the potent identify the your created for the potent identify the your created for the potent identify the your created for the potent identify the your created for the potent identify the your created for the potent identify the your created for the potent identify the potent identify the potent  | acture in your<br>ied below and<br>be clearly<br>a which fail<br>ex which fail<br>ex which fail<br>ex hat online<br>we been pro-<br>ex National Hip Fi<br>nit has had a fail<br>(uns<br>did | Yes - a     No - n     Not a     Duplic                                                                            | fall is known to ha<br>o fall known to ha<br>patient at this Trus<br>at a record<br>at the patient ca<br>(NHFD) as entered by<br>and have supplied th  | ave occurred<br>ve occurred<br>st/Health Bo<br>an <b>be iden</b><br>a haspital uni<br>ese details to :        | d<br>board<br>tiffied<br>it treating this pa<br>help you identify  | tient for hip<br>this potient in |                  |                   |            |           |
| Did this patient     Trust / Health I     Corfylly chee     ory onswer ??     identified so     ory onswer ??     identified so     ory onswer ??     identified so     identified so     i | Attorn  th twee a fall resulting in a hip fr Board?  k your records for the potient identify if you can conjust the impore enver several following the impore enver several following the impore enver several following the impore enver several following the impore enver several following the impore enver several following the impore enver several following the impore enverse several following the impore enverse several following the impore enverse several following the impore enverse several following the impore enverse several following the impore enverse several following the impore enverse several following the impore enverse several following the impore enverse several several importance of the importance of the importan | acture in your<br>ied below and<br>the clearly<br>then stary particular<br>exit the online<br>we been proc<br>National hip is<br>nut has had a fall<br>(uns<br>ald                          | • Yes - a<br>• No - n<br>• No t a<br>• Duplic<br>• Divided so the<br>ovided so the<br>vided so the<br>aved record) | fall is known to ha<br>o fall known to ha<br>patient at this Trus<br>ate record                                                                        | ave occurred<br>ve occurred<br>st/Health Bo<br>an be iden<br>a hospital uni<br>ese details to :               | d<br>board<br>tiffied<br>it treating this po<br>help you identify  | tient for hip<br>this patient in |                  |                   |            |           |
| ID di this patien     Trust / Health I     Correluty check     cory onswer 'y     identified on the     help for jurthe     Trust of the     help for jurthe     Trust of     NHFD a     I     Trust as     Trust as     Trust as                                                                                                    | Attorn  tt have a fall resulting in a hip fr Board?  Kyour records for the potient identify if your croots for the potient identify if your croots for the potient identify if your croots for the potient identify if your croots for the potient identify if your croots constraints  details:  details:  detail | acture in your<br>ied below and<br>the elearly<br>field stay in growther<br>field stay in growther<br>we been proc<br>National Hip Fi<br>National Hip Fi<br>(uns<br>ild)<br>Gene<br>trust   | Yes - a No - n Not a Duplic                                                                                        | fall is known to ha<br>o fall known to has<br>patient at this Trus<br>ate record                                                                       | ave occurred<br>ve occurred<br>st/Health Bo<br>an <b>be iden</b><br><i>a</i> hospital uni<br>ese details to : | d<br>board<br>tiffied<br>tit treating this pa<br>help you identify | tient for hip<br>this potient in |                  |                   |            |           |

# **Patient Confirmation**

For each case listed, carefully check the patient identity using the NHS number and other patient identity details. Also check that the patient was or was likely to have been transferred to, the treating unit (NHFD unit) and is consistent with the acute admission date at that unit. Only answer **'Yes'** to question 1.1 if you can confirm the patient as one of your inpatients during the inpatient stay in question.

If the patient was not a patient at your trust/ health board or if the record is a duplicate,

patient records can be removed from your list. If you are sure, select the appropriate

option and save the record. No further details are required.

If your answer to question 1.1 is 'Yes', please continue to complete the remaining questions.

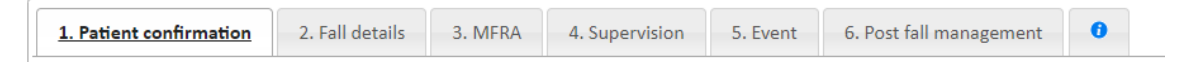

When you have finished the record, click 'Save', then 'Close'.

# **Editing patient records**

Confirm Save This record has errors. Save as draft Cancel

If you are unable to complete a record at any one time, you have the option to **'Save as draft'.** Incomplete records can be identified as below and must be completed in order to be submitted for analysis.

| th | Gender | Audit Ref | Fall confirmed | Admission date   | Fall date        | Trust code | Completion  |
|----|--------|-----------|----------------|------------------|------------------|------------|-------------|
|    |        | 100461    | Yes            | 01/07/2018 20:31 | 01/07/2018 14:19 | YYY        | 95%         |
|    |        | 100479    | Yes            | 06/03/2019 14:00 | 05/03/2019 12:00 | YYY        | 95%         |
|    |        | 100487    | Yes            | 04/02/2019 13:00 | 11/02/2019 11:00 | YYY        | 95%         |
|    |        | 100495    | Yes            | 03/02/2019 06:00 | 04/02/2019 06:19 | YYY        | 95%         |
|    |        | 100503    | Yes            | 13/03/2019 09:00 | 14/03/2019 11:23 | YYY        | 95%         |
|    |        | 100511    | Yes            | 14/02/2019 06:20 | 15/02/2019 10:00 | YYY        | 95%         |
|    |        | 100529    | Yes            | 04/06/2019 02:00 | 03/06/2019 04:09 | YYY        | 100% 🗸      |
|    |        | 100537    | Yes            | 03/06/2019 07:16 | 03/06/2019 09:30 | YYY        | 100% 🗸      |
|    |        | 100545    | Yes            | 05/06/2019 06:19 | 06/06/2019 15:25 | YYY        | 95%         |
|    |        | 100552    | Yes            |                  |                  | YYY        | 40%         |
|    |        | 100560    | Yes            | 01/07/2018 04:09 | 02/07/2019 02:10 | YYY        | 92%         |
| ;  | Female |           |                |                  |                  | YYYT       | Not started |

\* Where there is delay in the reporting of the level of harm (3.4), draft records will still be included in data analysis **as long as every other mandatory field is complete**. However, these records must still be completed as soon as the information becomes available. Delayed attribution will be recorded as an outcome in itself in addition to the data provided upon the completion of Question 3.4.

Drafts can be edited by reentering the patient record and clicking 'edit'.

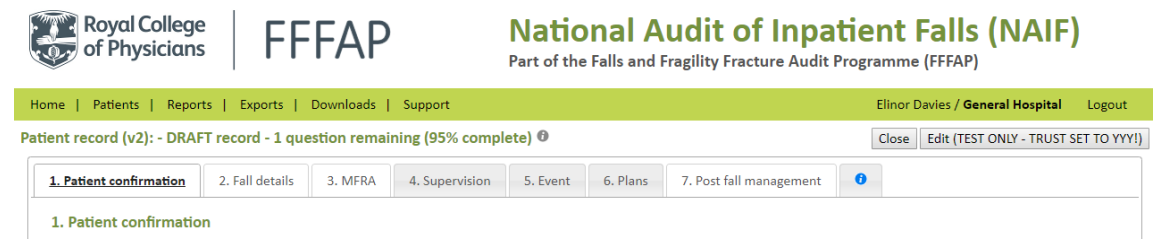

# Reports

National and trust/ health board level reports are delivered annually.

# **Exports**

All patient data submitted to NAIF can be exported in spread sheet format.

Go to the Patients View tab and click 'Export All Patients'

A prompt will appear to either open or save the export file.

The spread sheet is in CSV format, so if you wish to save the data on a local computer for analysis select the **Save** or **Save As** options.

## **Downloads**

In this section you'll find useful documents relating to the audit.

### **Support**

Here you can find details of how to get in touch for support.

### National Audit of Inpatient Falls Web Tool User Guide 2022

This user guide was prepared by the members of the NAIF workstream delivery team and Crown Informatics Limited.

#### Falls and Fragility Fracture Audit Programme (FFFAP)

The National Audit of Inpatient Falls (NAIF) is commissioned by the Healthcare Quality Improvement Partnership (HQIP) and managed by the Royal College of Physicians (RCP) as part of the Falls and Fragility Fracture Audit Programme (FFFAP), alongside the Fracture Liaison Service Database (FLS-DB) and National Hip Fracture Database (NHFD). FFFAP aims to improve the delivery of care for patients having falls or sustaining fractures through effective measurement against standards and feedback to providers.

#### Healthcare Quality Improvement Partnership (HQIP)

The Healthcare Quality Improvement Partnership (HQIP) is led by a consortium of the Academy of Medical Royal Colleges, the Royal College of Nursing and National Voices. Its aim is to promote quality improvement, and in particular to increase the impact that clinical audit has on healthcare quality in England and Wales. HQIP hosts the contract to manage and develop the National Clinical Audit and Patient Outcomes Programme (NCAPOP). Their purpose is to engage clinicians across England and Wales in systematic evaluation of their clinical practice against standards and to support and encourage improvement in the quality of treatment and care. The programme comprises more than 30 clinical audits that cover care provided to people with a wide range of medical, surgical and mental health conditions.

#### The Royal College of Physicians (RCP)

The Royal College of Physicians is a registered charity that aims to ensure high quality care for patients by promoting the highest standards of medical practice. It provides and sets standards in clinical practice and education and training, conducts assessments and examinations, quality assures external audit programmes, supports doctors in their practice of medicine, and advises the government, public and the profession on healthcare issues.

#### **Crown Informatics Limited**

NAIF data collection webtool and the NAIF website are provided by Crown Informatics http://crowninformatics.com/

Crown Informatics Limited is a technology company providing innovative data processing solutions for healthcare, technical and scientific markets. Our Crown Audit team develop clinical audit systems using our unique experience of working extensively in this area. Crown Informatics currently operates the National Hip Fracture Database (NHFD) clinical audit in collaboration with the Royal College of Physicians (RCP) as part of the FFFAP program. We build and operate secure, information governance compliant clinical audit solutions for health and social care. Our systems support local, regional, national, and international projects. Crown Informatics provides a full-service capability from design through to operational hosting.

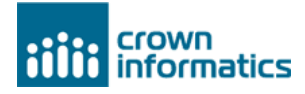

#### Copyright

All rights reserved. Applications for the copyright owner's written permission to reproduce significant parts of this publication (including photocopying or storing it in any medium by electronic means and whether or not transiently or incidentally to some other use of this publication) should be addressed to the publisher. Brief extracts from this publication may be reproduced without the written permission of the copyright owner, provided that the source is fully acknowledged.

Copyright © Healthcare Quality Improvement Partnership 2017